5. 以下の画面で [完了] をクリックします。

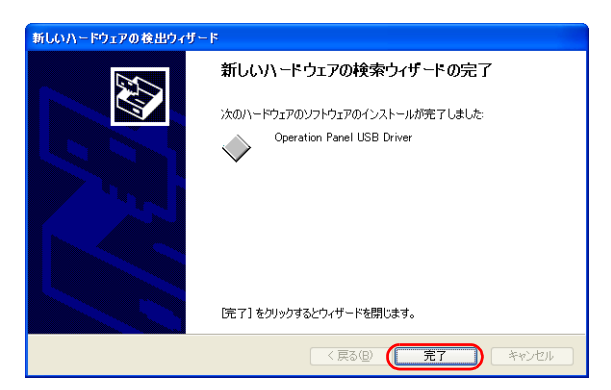

## USB ドライバのインストールに失敗した場合

USB ドライバの自動インストールに失敗した場合は、以下の手順でインストールを行います。

- 1. マイコンピュータ、またはエクスプローラから以下のフォルダを開きます。 C:\MONITOUCH\Common\Driver
- 2. [USBDriverInstaller.exe] をダブルクリックします。

| ÎŬ                 | 更新日時                                                                                          | 種類                                                                                                    | サイズ                                                                                                    |
|--------------------|-----------------------------------------------------------------------------------------------|----------------------------------------------------------------------------------------------------|----------------------------------------------------------------------------------------------------|
|                    |                                                                                               |                                                                                                    |                                                                                                    |
| Vista32            | 2014/05/14 16:13                                                                              | ファイル フォルダー                                                                                                    |                                                                                                    |
| Vista64            | 2014/05/14 16:13                                                                              | ファイル フォルダー                                                                                                    |                                                                                                    |
| Win7_32            | 2014/05/14 16:13                                                                              | ファイル フォルダー                                                                                                    |                                                                                                    |
| Win7_64            | 2014/05/14 16:13                                                                              | ファイル フォルダー                                                                                                    |                                                                                                    |
| Win8_32            | 2014/05/14 16:13                                                                              | ファイル フォルダー                                                                                                    |                                                                                                    |
| Win8_64            | 2014/05/14 16:13                                                                              | ファイル フォルダー                                                                                                    |                                                                                                    |
| XP                 | 2014/05/14 16:13                                                                              | ファイル フォルダー                                                                                                    |                                                                                                    |
| XP64               | 2014/05/14 16:13                                                                              | ファイル フォルダー                                                                                                    |                                                                                                    |
| OP-U               | 2003/11/06 10:36                                                                              | セットアップ情報                                                                                                    | 3 KB                                                                                                    |
| OP-U.sys           | 2003/09/02 20:19                                                                              | システム ファイル                                                                                                    | 19 KB                                                                                                    |
| UCRDriverInstaller | 2014/05/06 17:45                                                                              |                                                                                                    | 4 500 KD                                                                                                    |
|                    | Vista64<br>Win7_32<br>Win7_64<br>Win8_32<br>Win8_64<br>XP<br>XP64<br>OP-U<br>OP-U<br>OP-U.sys | Vista64 2014/05/14 16:13   Win7_32 2014/05/14 16:13   Win8_54 2014/05/14 16:13   Win8_64 2014/05/14 16:13   XP 2014/05/14 16:13   XP64 2014/05/14 16:13   OP-U 2003/11/05 10:36   OP-U 2003/10/20 10:36   OP-U.sys 2003/09/02 20:19 | Vista64 2014/05/14 16:13 ファイル フォルダー<br>Win7_32 2014/05/14 16:13 ファイル フォルダー<br>Win7_64 2014/05/14 16:13 ファイル フォルダー<br>Win8_64 2014/05/14 16:13 ファイル フォルダー<br>Win8_64 2014/05/14 16:13 ファイル フォルダー<br>XP 2014/05/14 16:13 ファイル フォルダー<br>XP64 2014/05/14 16:13 ファイル フォルダー<br>OP-U 2003/11/06 10:36 セットアップ情報<br>OP-Usys 2003/09/02 20:19 システム ファイル |

| Windows Vista / 7 /<br>[インストール] を | /8/8.1/10 を使用時、パソコンによっては以下のダイアログが表示されます。<br>クリックします。                                                         |
|-----------------------------------|----------------------------------------------------------------------------------------------------|
|                                   | Windows セキュリティ                                                                                               |
|                                   | このデバイス ソフトウェアをインストールしますか?<br>名前: Hakko Electronics Co., Ltd. Operation Pa<br>発行元: Hakko Electronics Co., Ltd |
|                                   | "Hakko Electronics Co., Ltd" からのソフトウェ インストール(I) インストールしない(N)   アを常に信頼する(A) インストール(I) インストールしない(N)            |
|                                   | ④ 信頼する発行元からのドライバー ソフトウェアのみをインストールしてください。安全にインストールできるデバイス ソフト<br>ウェアを判断する方法                                   |
|                                   |                                                                                                    |

3. 以下の画面で [次へ] をクリックします。USB ドライバのインストールが開始されます。

| US Bドライバ |                                                                                             |
|----------|---------------------------------------------------------------------------------------------|
|          | USBドライバ セットアップへようこそ                                                                         |
|          | このプログラムはUSBドライバをコンピュータにインストールします。<br>このゼットアラブプログラムを実行する前に、全てのWindowsプログラムを<br>終了することを推奨します。 |
|          | 統行するには、 D太へ」 をクリックしてください。                                                                   |
|          |                                                                                             |

10

4. 以下の画面で [完了] をクリックします。

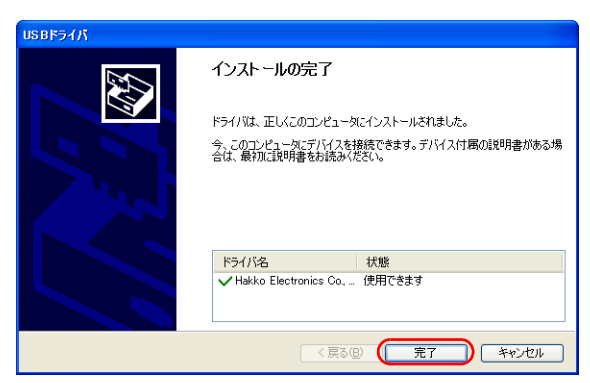

USB ドライバのインストール終了です。画面データを転送します。

## USB ドライバの確認

正常にドライバがインストールされた場合、[デバイスマネージャ] において、「Operation Panel - Operation Panel USB Driver」と表示されます。

- ・ Windows Vista/ 7/ 8/ 8.1/ 10 の場合
- ・ Windows XP の場合

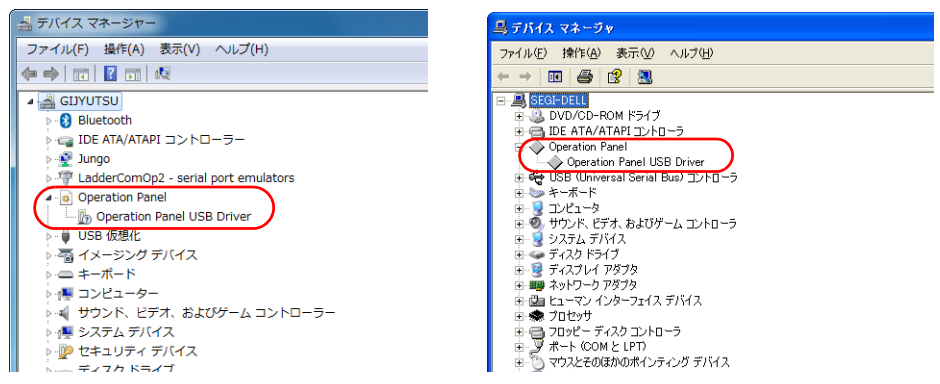

この項目は USB の接続を中止すると消えます。

USB 接続しているにも関わらず、この項目が「不明なデバイス」と出ていたり、上図以外のマークが表示されている場合は、正常に USB ドライバが認識されていません。USB ドライバを削除し、再度、インストールを実行してください。